## Cerere eliberare certificat de atestare fiscal

Se accesează SOLICITĂRI PE DOMENII DE INTERES --- Taxe și impozite - Persoane Fizice --- Cerere eliberare certificat de atestare fiscală și se urmează pașii de mai jos:

 Vă logați în contul dumneavoastră de UTILIZATOR VERIFICAT. Înregistrarea ca utilizator verificat al sistemului electronic de încasare a impozitelor și taxelor locale se realizează urmând demersul de aici: <u>Cerere pentru înregistrarea ca utilizator verificat al sistemului electronic de încasare a impozitelor și</u> taxelor locale

|   | 👼 PRIMĀRIA MUNICIPIU           | LUI DEVA                                                                                                    | ? AJUTOR CONDIȚII DE UTILIZARE |                    |
|---|--------------------------------|----------------------------------------------------------------------------------------------------|--------------------------------|--------------------|
|   | PRIMĀRIA MUNICIPIULUI DEVA     | CATALO                                                                                                    | 5 SERVICII CAUTA CONTUL MEU    |                    |
| - |                                |                                                                                                    |                                |                    |
|   |                                | CERERE ELIBERARE CERTIFICAT DE ATESTARE<br>FISCALA                                                                                                    |                                |                    |
|   | omparte -                      | î de la companya de la companya de l |                                | 1 1 4 <b>1</b> 1 1 |
|   | Acte necesare                  |                                                                                                    |                                | •                  |
|   | Solicită online                |                                                                                                    |                                | •                  |
|   | Cerere eliberare certificat de | atestare fiscală                                                                                                    | >                              |                    |
|   | Documente pentru descărc       | at                                                                                                    |                                | •                  |
|   |                                |                                                                                                    | 2 Taxe si impozite - Persoane  | Fizice             |
|   |                                | Copyright & Informatiadeva to 2022. Toate drepturile reservate.                                                                                                    |                                |                    |

| 2 |   |
|---|---|
| 4 | • |

Cerere pentru eliberarea unui certificat de atestare fiscală PF

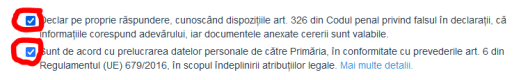

Completare cerere (solicitare)

iness Casatorii Orașul Deva Deva24 SESIZARI Monitor Oficial local Evenimente Contact Copyright © Primariadeva ro 2021. Toate drepturile rezervate.

| 8. |                                                                                                    |
|----|----------------------------------------------------------------------------------------------------|
| -  | Acasă / Solicitare                                                                                                    |
|    | 1 Date persoană fizică 2 Date certificat fiscal 3 Generare cerere tip 4 Anexe 5 Taxă eliberare certificat                                                  |
|    | Date personale Modifică                                                                                                    |
|    | Continuă                                                                                                    |
|    | Business Casatorii Orașul Deva Deva24 SESIZARI Montor Oficial local Evenimente Contact<br>Convrictit de Primariadeva ro 2021 Toate directiturile rezervate |

4. Se completează / se bifează datele solicitate (ATENȚIE !!! cele marcate cu \* sunt OBLIGATORII). În cazul în care doriți eliberarea în regim de urgență, bifați opțiunea SE SOLICITĂ ELIBERAREA DOCUMENTELOR ÎN REGIM DE URGENȚĂ. La opțiunea ELIBERARE CERTIFICAT, puteți solicita semnarea acestuia cu semnătură digitală sau olograf.

| #4479 Cerere pentru eliberarea unui certificat                                                                                      | de atestare fiscală PF 🔗                                                                     |
|----------------------------------------------------------------------------------------------------|----------------------------------------------------------------------------------------------|
| 1 Date persoană fizică 2 Date certificat fiscal                                                                                     | 3 Generare cerere tip         4 Anexe         5 Taxă eliberare certificat                    |
|                                                                                                    |                                                                                              |
| Solicit certificatul fiscal în calitate de                                                                                          | în baza actului *                                                                            |
| O Proprietar                                                                                                    | O Contract de vanzare-cumparare                                                              |
| O Coproprietar                                                                                                    | O Certificat de mostenitor                                                                   |
| O Mandatat                                                                                                    | O Altele                                                                                     |
| O Executor                                                                                                    |                                                                                              |
| O Moștenitor                                                                                                    |                                                                                              |
| Scop certificat fiscal *                                                                                                    |                                                                                              |
| O Înstrăinare bunuri                                                                                                    |                                                                                              |
| O Alte destinatii in legatura cu bunurile imobile / mijloace de trans                                                               | sport                                                                                        |
| O Alte destinatii                                                                                                    |                                                                                              |
| Eliberare certificat *                                                                                                    |                                                                                              |
| Online - Cu semnatura olograf                                                                                                    |                                                                                              |
| Online - Cu semnatură digitală                                                                                                    |                                                                                              |
| 🔘 In original - La sediul primariei                                                                                                 |                                                                                              |
|                                                                                                    |                                                                                              |
| Solicit ca în certificatul de atestare fiscală să fie trecute de<br>Solicit ca în certificatul de atestare fiscală să fie trecute t | Joar informațiile de natură fiscală care privesc doar cota parte aflată în proprietatea mea. |
|                                                                                                    | uate informaçine de natura riscana care privesci bunume anate în coproprietate.              |
| Eliberare documente în regim de urgența 👽                                                                                           |                                                                                              |
| 🞈 🔲 Se solicită eliberarea documentelor în regim de urgență                                                                         |                                                                                              |
|                                                                                                    |                                                                                              |
|                                                                                                    |                                                                                              |
|                                                                                                    |                                                                                              |
| <ul> <li></li> </ul>                                                                                                    | Salvează și continuă                                                                         |
|                                                                                                    |                                                                                              |
|                                                                                                    |                                                                                              |

5. După completarea datelor se descarcă cererea generată, cerere care conține datele Dvs.

|                                              | tru eliberarea unui certifica                         | at de atestare fiscală PF (        | 8                               |                                          |           |
|----------------------------------------------|-------------------------------------------------------|------------------------------------|---------------------------------|------------------------------------------|-----------|
| 1 Date persoană fizică                       | 2 Date certificat fiscal                              | 3 Generare cerere tip              | 4 Anexe 5 Ta                    | xă eliberare certificat                  |           |
| Documente gen                                | erate                                                 |                                    |                                 |                                          |           |
| Vă rugăm să descărc<br>împreună cu celelalte | ați documentul de mai jos (acesta a<br>acte necesare. | fost generat pe baza informațiilor | completate la pașii anteriori), | să îl semnați, iar la pasul următor îl v | eți atașa |
| L CERERE PENTRU                              | ELIBERAREA UNUI CERTIFICAT DE                         | ATESTARE FISCALĂ PENTRU PEF        | RSOANE FIZICE                   |                                          |           |
|                                              |                                                       |                                    |                                 |                                          |           |
| _                                            |                                                       |                                    |                                 |                                          |           |

6. Cererea descărcată se semnează electronic sau se semnează olograf, după care se încarcă în platformă, împreună cu CI (dacă există în contul DVS, cartea de identitate poate fi aleasă de acolo, cu opțiunea ALEGE DIN SPAȚIUL PRIVAT).

| #4479 Cerere pentru elib      | erarea unui certificat de | atestare fiscală PF ( | 8       |                             |                      |
|-------------------------------|---------------------------|-----------------------|---------|-----------------------------|----------------------|
| 1 Date persoană fizică        | Date certificat fiscal    | 3 Generare cerere tip | 4 Anexe | 5 Taxă eliberare certificat |                      |
|                               |                           |                       |         |                             |                      |
|                               |                           |                       |         |                             |                      |
| Documente necesare            |                           |                       |         |                             |                      |
| Vă rugam să încărcați documer | itele necesare.           |                       |         |                             |                      |
| Cerere tip 🗱                  |                           |                       |         |                             |                      |
| Carte de ider                 | ntitate ≭                 |                       |         |                             |                      |
|                               |                           |                       |         |                             |                      |
| <                             |                           |                       |         |                             | Salvează și continuă |
|                               |                           |                       |         |                             |                      |

7. Vă veți regăsi documentele încărcate și veți avea opțiunea de a le șterge sau edita, în cazul în care a intervenit o greșeală.

| Autor / Delitition autor                                     |                                                                                                   |
|--------------------------------------------------------------|---------------------------------------------------------------------------------------------------|
| #4479 Cerere pentru eliberarea unui certificat de atestare f | iscalá PF Ø                                                                                       |
| Date persoană fizică     Date certificat fiscal     Generare | cerere tip () Anzee () Taxá eliberare certificat                                                  |
| Carte de identitate.pdf Carte de identitate                  |                                                                                                   |
| Editează Șterge                                              | <b>0</b> 02.10.2023, ora 11:54                                                                    |
| Cerere tip.pdf Cerere tip<br>Editex21 Streps                 | ■ 12:10.2023, ors 11:54                                                                           |
| Documente necesare                                           |                                                                                                   |
| Vă rugam să încărcați documentele necesare.                  |                                                                                                   |
| Cerere tip *                                                 |                                                                                                   |
| Carte de identitate *<br>Carte de identitate cort            |                                                                                                   |
| < C                                                          | Salvează și continuă                                                                              |
| Business Casatofi Orașul Deva Dev<br>Copyright © Primariade  | a24 SESIZARI Monitor Oficial local Evenimente Contact<br>eva ro 2021. Toate drepturile rezervate. |

8. Aveți, acum, posibilitatea de a trimite solicitarea sau de a continua demersul către plată (în cazul în care ați solicitat eliberarea certificatului în regim de urgență).

| Date                                                            | ersoană fizică Date certificat Iscal Generare cerere lin Dateve G Tavă eliherare certificat                                                                                                    |
|-----------------------------------------------------------------|----------------------------------------------------------------------------------------------------|
| Date                                                            |                                                                                                    |
| Ati pa                                                          | curs cu succes etapele de completare a detaililor, iar informatille au fost salvate                                                                                                    |
| Văru                                                            | ăm să finalizati solicitarea pentru transmiterea acesteia către Primărie                                                                                                    |
|                                                                 |                                                                                                    |
| Penti<br>să îl i                                                | u obținerea certificatului de atestare fiscala, va trebui sa achitați valoarea impozitului aferent anului curent pentru bunul pe care doriți<br>nstrăinati!                                                                                                    |
|                                                                 | ,                                                                                                    |
|                                                                 |                                                                                                    |
|                                                                 |                                                                                                    |
|                                                                 |                                                                                                    |
|                                                                 |                                                                                                    |
|                                                                 | Business Casatorii Orașul Deva Deva24 SESIZARI Monitor Oficial local Evenimente Contact                                                                                                    |
|                                                                 | Copyright © Primariadeva.ro 2021. Toate drepturile rezervate.                                                                                                    |
|                                                                 |                                                                                                    |
|                                                                 |                                                                                                    |
|                                                                 |                                                                                                    |
|                                                                 |                                                                                                    |
|                                                                 |                                                                                                    |
|                                                                 |                                                                                                    |
| 115                                                             | Cororo postru eliberaroa unui cortificat de atestaro finació DE 4                                                                                                    |
| 44{                                                             | Cerere pentru eliberarea unui certificat de atestare fiscală PF S                                                                                                    |
| <b>44</b> {<br><b>D</b> Date                                    | Cerere pentru eliberarea unui certificat de atestare fiscală PF &         persoană fizică       2 Date certificat fiscal         3 Generare cerere tip       4 Anexe         5 Taxă eliberare certificat                                                                                                    |
| 44{<br>1 Date                                                   | Cerere pentru eliberarea unui certificat de atestare fiscală PF &         persoană fizică       2 Date certificat fiscal         3 Generare cerere tip       4 Anexe         5 Taxă eliberare certificat                                                                                                    |
| 448<br>Date<br>Ați pa                                           | Cerere pentru eliberarea unui certificat de atestare fiscală PF &<br>persoană fizică 2 Date certificat fiscal 3 Generare cerere tip 4 Anexe 5 Taxă eliberare certificat                                                                                                    |
| 44<br>Date<br>Ați pa<br>Taxa                                    | Cerere pentru eliberarea unui certificat de atestare fiscală PF<br>persoană fizică                                                                                                    |
| 44<br>Date<br>Aţi pa<br>Taxa<br>Vă ru                           | Cerere pentru eliberarea unui certificat de atestare fiscală PF<br>persoană fizică      Date certificat fiscal  Generare cerere tip  Anexe  Taxă eliberare certificat  rcurs cu succes etapele de completare a detaliilor, lar informațiile au fost salvate. aferentă certificatului de atestare fiscala este de (15,00 LEI. găm să finalizați solicitarea pentru transmiterea acesteia către Primărie.                                                                                                    |
| 44{<br>1 Date<br>Aţi pa<br>Taxa<br>Vă ru                        | Cerere pentru eliberarea unui certificat de atestare fiscală PF<br>persoană fizică                                                                                                    |
| 44<br>Date<br>Aţi pa<br>Taxa<br>Vă ru<br><b>Pen</b> t           | Cerere pentru eliberarea unui certificat de atestare fiscală PF 🔗<br>persoană fizică 2 Date certificat fiscal 3 Generare cerere tip 4 Anexe 5 Taxă eliberare certificat<br>rcurs cu succes etapele de completare a detalilior, iar informațiile au fost salvate.<br>aferentă certificatului de atestare fiscala este de (15,00 LEL)<br>găm să finalizați solicitarea pentru transmiterea acesteia către Primărie.                                                                                                    |
| 1 Date<br>Ați pa<br>Taxa<br>Vă ru<br><b>Pen</b><br><b>să îl</b> | Cerere pentru eliberarea unui certificat de atestare fiscală PF<br>persoană fizică   Date certificat fiscal  Generare cerere tip  Anexe  Taxă eliberare certificat  rcurs cu succes etapele de completare a detalilior, lar informațiile au fost salvate. aferentă certificatului de atestare fiscala este de (15,00 LEI. găm să finalizați solicitarea pentru transmiterea acesteia către Primărie.  ru obținerea certificatului de atestare fiscală, va trebui să achitați valoarea impozitului aferent anului curent pentru bunul pe care doriți instrainați!    |
| 44{<br>Date<br>Ați pa<br>Taxa<br>Vă ru<br>Să îl                 | Cerere pentru eliberarea unui certificat de atestare fiscală PF<br>persoană fizică   Date certificat fiscal  Generare cerere tip  Anexe  Taxă eliberare certificat  rcurs cu succes etapele de completare a detalilior, iar informațiile au fost salvate. aferentă certificatului de atestare fiscala este de  (15,00 LEI. ) găm să finalizați solicitarea pentru transmiterea acesteia către Primărie.  ru obținerea certificatului de atestare fiscală, va trebui să achitați valoarea impozitului aferent anului curent pentru bunul pe care doriți instrainați! |
| 44 {<br>Date<br>Ați pa<br>Taxa<br>Vă ru<br>Să îl                | Cerere pentru eliberarea unui certificat de atestare fiscală PF<br>persoană fizică   Date certificat fiscal  Generare cerere tip  Anexe  Taxă eliberare certificat  rcurs cu succes etapele de completare a detaliilor, iar informațiile au fost salvate. aferentă certificatului de atestare fiscala este de  (15,00 LEI. ) găm să finalizați solicitarea pentru transmiterea acesteia către Primărie.  ru obținerea certificatului de atestare fiscală, va trebui să achitați valoarea impozitului aferent anului curent pentru bunul pe care doriți instrăinați! |
| Aţi pa<br>Aţi pa<br>Taxa<br>Vă ru<br>Penni<br>să îl             | Cerere pentru eliberarea unui certificat de atestare fiscală PF<br>persoană fizică   Date certificat fiscal  Generare cerere tip  Anex  Taxă eliberare certificat  rcurs cu succes etapele de completare a detalilior, iar informațiile au fost salvate. aferentă certificatului de atestare fiscala este de  (5,00 LEI.) găm să finalizați solicitarea pentru transmiterea acesteia către Primărie.  ru obținerea certificatului de atestare fiscală, va trebui să achitați valoarea impozitului aferent anului curent pentru bunul pe care doriți instrăinați!    |
| Ați pa<br>Taxa<br>Vă ru<br>Penti<br>Să îl                       | Cerere pentru eliberarea unui certificat de atestare fiscală PF<br>persoană fizică                                                                                                    |
| 44.<br>Date                                                     | Cerere pentru eliberarea unui certificat de atestare fiscală PF<br>persoană fizică   Date certificat fiscal  Generare cerere tip  Anex  Trurs cu succes etapele de completare a detalilior, iar informațiie au fost salvate.<br>aferentă certificatului de atestare fiscala este de (15,00 LEI.)<br>găm să finalizați solicitarea pentru transmiterea acesteia către Primărie.<br>tru obținerea certificatului de atestare fiscală, va trebui să achitați valoarea impozitului aferent anului curent pentru bunul pe care doriți<br>instrăinați!                    |

În cazul în care ați optat pentru REGIM DE URGENȚĂ, aveți posibilitatea de a plăti online, în cadrul acestui demers / de a plăti prin **ordin bancar** – în acest caz va trebui să încărcați dovada plății / de a plăti prin intermediul **GHIȘEUL.RO** – în acest caz va trebui să încărcați dovada plății.

| #44 Cerere pentru eliberarea unui certificat de atestare fiscală PF &                                                     |
|----------------------------------------------------------------------------------------------------|
| 1 Alege metodă de plată 2 Plată - detalii                                                                                 |
|                                                                                                    |
| Suma de plătit: 15,00 LEI                                                                                                 |
| Vă rugăm să alegeți metoda de plată:<br>●                                                                                 |
| <ul> <li>O Plată prin ordin bancar în contul specificat.</li> <li>O Plată on-line prin intermediul GHIŞEUL.RO.</li> </ul> |
| Continuă                                                                                                    |
| Business Casatorii Orasul Deva Deva24 SESIZARI Monitor Oficial local Evenimente Contact                                   |

Copyright © Primariadeva.ro 2021. Toate drepturile rezervate.

| Acasă / Solicitare #4479           |                                                                                         |
|------------------------------------|-----------------------------------------------------------------------------------------|
| #4479 Cerere pentru elib           | erarea unui certificat de atestare fiscală PF ⊗                                         |
| 1 Finalizare                       |                                                                                         |
|                                    |                                                                                         |
| Solicitare trimisa cu su           | Icces!                                                                                  |
| Ø Solicitarea dumneavoastr         | ă a fost trimisă cu succes.                                                             |
| Veți fi informat prin email la emi | terea documentelor solititate. Click aici pentru a consulta lista proprie de demersuri. |
|                                    |                                                                                         |
|                                    |                                                                                         |
|                                    |                                                                                         |

## 10. În contul Dvs. veți observa că solicitarea a fost transmisă spre instituție.

| Solicitarea #4479 din data 02.10.2023 / Cerere pentru eliberarea unui certificat de atestare fiscală PF 🔗 | În lucru la instituție |
|----------------------------------------------------------------------------------------------------|------------------------|
| ➢ Nr. 99768 / data 02.10.2023<br>Solicitarea a fost depusă la şi a fost preluată de Primărie.             |                        |
|                                                                                                    |                        |
| Răspuns                                                                                                   |                        |
| > Finalizare                                                                                              |                        |
| 🗯 02.10.2023, ora 12:17                                                                                   |                        |
| Detalii solicitare                                                                                        |                        |
| Documente solicitare                                                                                      |                        |
| Cerere / 02.10.2023, ora 11:46                                                                            |                        |
| Fişiere anexate                                                                                           |                        |
| Carte de identitate.pdf / Carte de identitate / 02.10.2023, ora 11:54                                     |                        |
| Cerere tip.pdf / Cerere tip / 02.10.2023, ora 11:54                                                       |                        |
|                                                                                                    |                        |
| 02.10.2023, ora 12:17                                                                                     |                        |

11. În momentul în care instituția va emite certificatul fiscal, veți primi pe mail un mesaj, însoțit de documentul solicitat.

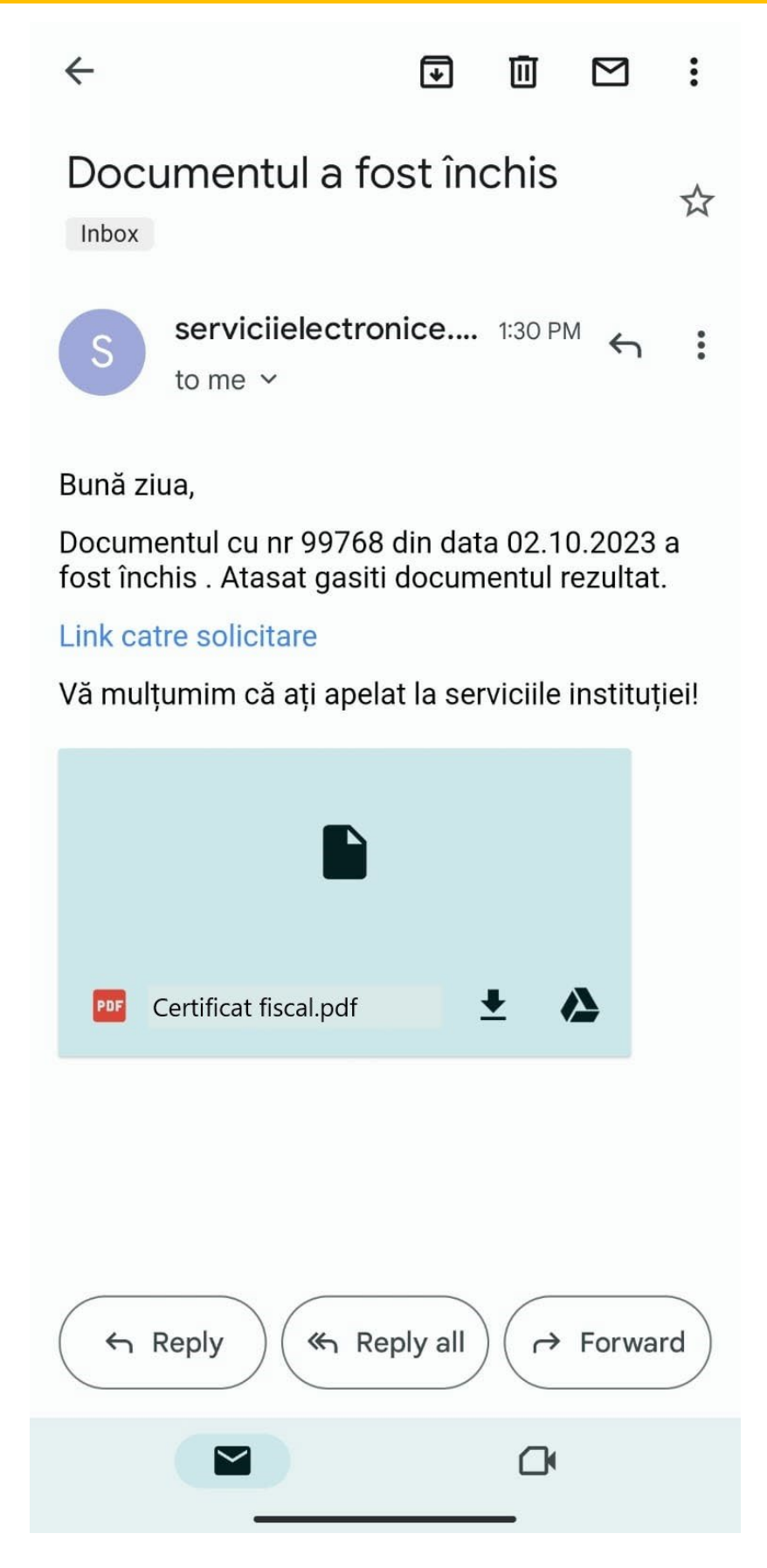

12. Apăsând pe LINK CĂTRE SOLICITARE, veți fi direcționat către contul Dvs. din portalul de servicii electronice al Primăriei Deva. Acolo veți observa modificarea stadiului solicitării Dvs. din ÎN LUCRU LA INSTITUȚIE în FINALIZATĂ. De asemenea, documentul solicitat îl veți regăsi în cont.

| Acasă / Solicitări depuse / Solicitare #4479                                                            |            |
|----------------------------------------------------------------------------------------------------|------------|
|                                                                                                    |            |
| Solicitarea # 😳 din data 02.10.2023 / Cerere pentru eliberarea unui certificat de atestare fiscală PF 🔗 | finalizată |
| Nr. 99768 / data 02.10.2023<br>Solicitarea a fost depusă la și a fost preluată de Primărie.             |            |
| Răspuns                                                                                                 |            |
| Finalizare<br>Solicitarea a fost depusă la , înregistrată cu numărul 99768 din data 02.10.2023.         |            |
| Documente de ieşire                                                                                     |            |
| Certificat fiscal pdf / 02.10.2023, ora 13:30                                                           |            |
| 02.10.2023, ora 13:30                                                                                   |            |
| Detalii solicitare                                                                                      |            |
| Documente solicitare                                                                                    |            |

## 13. Veți observa că solictarea Dvs. a trecut de la SOLICITĂRI TRIMISE la SOLICITĂRI FINALIZATE, acolo unde este păstrat istoricul solicitărilor Dvs.

| Adaugă o solicitare<br>Explorează catalogul de servicii<br>electronice puse la dispoziție de<br>Primărie și inițiază o solicitare.                                 | <ul> <li>Solicitări netrimise</li> <li>Poți relua depunerea acestor<br/>demersuri.</li> <li>#4481 Cerere pentru eliberarea unui certi</li> </ul> | Solicitări trimise<br>Aceste solicitări sunt depuse.<br>Aşteaptă răspuns din partea<br>instituţiei. | Solicitări finalizate Aceste solicitări sunt închise. Poți oferi feedback. #4479 Cerere pentru eliberarea unul certi #4434 Cerere pentru eliberarea Certificat #4433 Cerere pentru înregistrarea ca utili |
|----------------------------------------------------------------------------------------------------|----------------------------------------------------------------------------------------------------|----------------------------------------------------------------------------------------------------|----------------------------------------------------------------------------------------------------|
|                                                                                                    | 1 SOLICITĂRI NEDEPUSE 🗲                                                                                                    | 0 SOLICITĂRI DEPUSE 🔶                                                                               | 3 SOLICITĂRI ÎNCHISE 🔸                                                                                                    |
| Documente primite<br>Documente emise în cadrul<br>solicitărilor tale.<br>Dovadă plată / 21.09.2023, ora 13:54.<br>Cerere_compensare.pdf / 02.10.2023,<br>ora 13:30 | Plăți taxe și amenzi<br>Plățile pentru impozite se regăsesc<br>aici.                                                                             |                                                                                                    |                                                                                                    |
| toate 🗲                                                                                                    | O PLĂȚI EFECTUATE 🔶                                                                                                    |                                                                                                    |                                                                                                    |

Business Casatorii Orașul Deva Deva24 SESIZARI Monitor Oficial local Evenimente Contact Copyright © Primariadeva.ro 2021. Toate drepturile rezervate.